### Wireless Install Guide: Apple Macintosh OS X 10.7.X ''LION''

**NOTE:** Users familiar with OS X Tiger will notice that the Internet Connect utility has been replaced with Network Preferences.

Additional **hopkins** wireless network instructions and requirements for Mac OS X and Windows can be found at: http://www.it.johnshopkins.edu/services/network/wireless/

The Johns Hopkins Institutions offer the **hopkins** wireless network to faculty, staff, students, or anyone with a valid JHED ID. The **hopkins** wireless network utilizes WiFi Protected Access (WPA2) with 256-bit Advanced Encryption Standard (AES), to provide a high level of security and access.

#### How do I find out my JHED account information?

The following steps will allow you to activate your JHED ID. You will need access to a wired (ethernet) connection.

**Step 1:** Open a web browser and go to <u>http://my.johnshopkins.edu</u>.

Step 2: Click the First Time JHED User link.

**Step 3:** Follow the instructions on the login page to find out your Login ID and to set your password.

JHED account and Active Directory credentials should be the same except for some grandfathered accounts. If you have issues with signing in when asked for your User ID and password, please contact the Help Desk, (410) 955-HELP, to correct the issue.

#### How to configure "hopkins" for Macintosh OS X 10.7.x

Step 1: Click on the Airport icon and select hopkins.

| 🛜 🖣 🖅 Mon 11:15 AM                                               |            |
|------------------------------------------------------------------|------------|
| Wi-Fi: On                                                        |            |
| Turn Wi-Fi Off                                                   |            |
| JHGuestnet                                                       | ((1)       |
| hopkins                                                          | <b>₽</b> 🤶 |
| Devices                                                          |            |
| HPC389C7                                                         | ((t.       |
| hpsetup                                                          | (t·        |
| ikwb                                                             | (fr        |
| Join Other Network<br>Create Network<br>Open Network Preferences |            |

**Step 2:** You will be prompted to accept our certificate. Click on **Show Certificate.** 

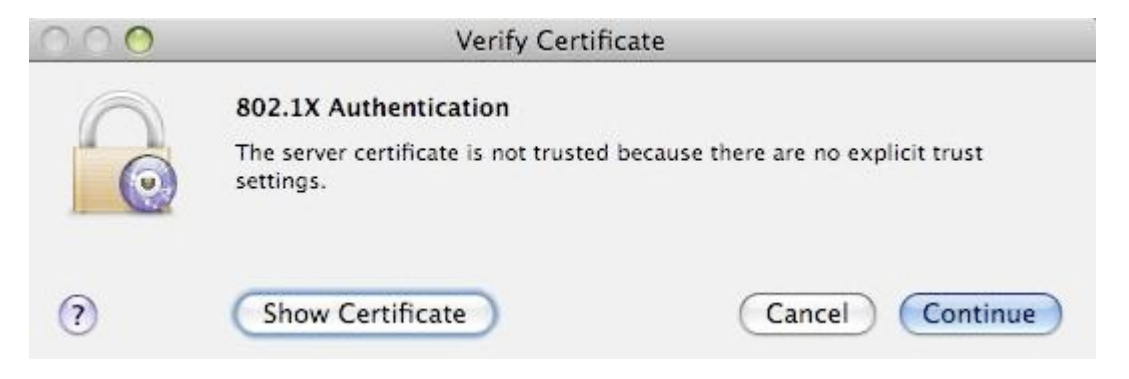

**Step 3:** You must trust this certificate. Click on the arrow beside the certificate **Trust** settings to expand the option. When using this certificate select Always Trust.

| 0           | Verify Certificate                                                                                                    |
|-------------|----------------------------------------------------------------------------------------------------|
|             | 802.1X Authentication                                                                                                    |
| 0           | The server certificate is not trusted because there are no explicit trust settings.                                        |
| Always tru  | st "jhias.win.ad.jhu.edu"                                                                                                  |
| Equifax     | Secure Certificate Authority                                                                                               |
| 🛏 📴 jhi     | as.win.ad.jhu.edu                                                                                                    |
|             | ¢:                                                                                                    |
| Certificate | jhias.win.ad.jhu.edu<br>Issued by: Equifax<br>Expires: Wednesday, June 13, 2012 5:18:28 PM ET<br>This certificate is valid |
| w           | hen using this certificate: 🗸 Use System Defaults 🌒 🥐                                                                      |
| Extensi     | ole Authentication (EAP) Always Trust                                                                                      |
|             | X.509 Basic Policy no value specified                                                                                      |
| ▶ Details   | X.509 Basic Policy no value specified                                                                                      |

NOTE: You will be prompted for your Mac OS X username and password.

Then click **Continue**.

**Step 4:** A window should pop-up. Please fill out your **JHED** credentials. Click **Join**.

| The Wi-Fi n<br>enterprise o | etwork "hopkins" requires WPA<br>credentials. |  |
|-----------------------------|-----------------------------------------------|--|
| Mode:                       | Automatic \$                                  |  |
| Username:                   | userid                                        |  |
| Password:                   | password                                      |  |
|                             | ✓ Show password ✓ Remember this network       |  |
| ?                           | Cancel Join                                   |  |
|                             |                                               |  |

**Step 5:** You can check your connection by going to the **Airport** icon and selecting **Open Network Preferences**.

|                                                               | AM          |
|---------------------------------------------------------------|-------------|
| Turn Wi-Fi Off                                                |             |
| JHGuestnet<br>hopkins                                         | <b>■</b> (¢ |
| Devices<br>HPC389C7<br>hpsetup<br>ikwb                        | () () ()    |
| Join Other Network<br>Create Network<br>Open Network Preferen | nces        |

**Step 6:** Verify the status of your connection; look for **Connected** and **Authenticated**.

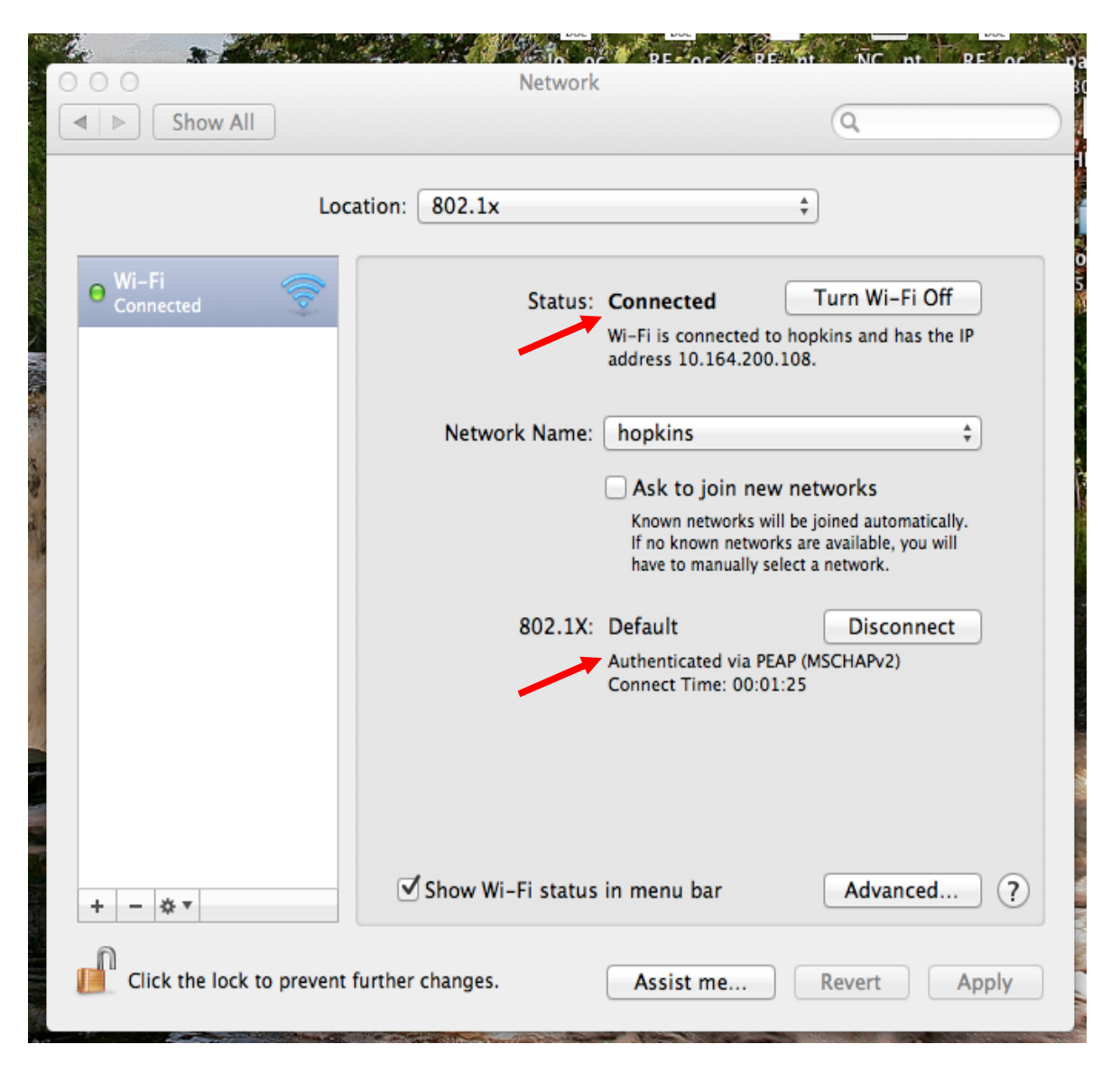

You are now on the network!

#### JHARS Registration Required for First-Time Users:

**Step 7:** Open a new web browser window. If this is your FIRST time connecting this device to a wireless network at Johns Hopkins, you will be directed to our JHARS registration website. If you are not redirected, please type <u>http://jhars.nts.jhu.edu</u>. Click **Log On.** 

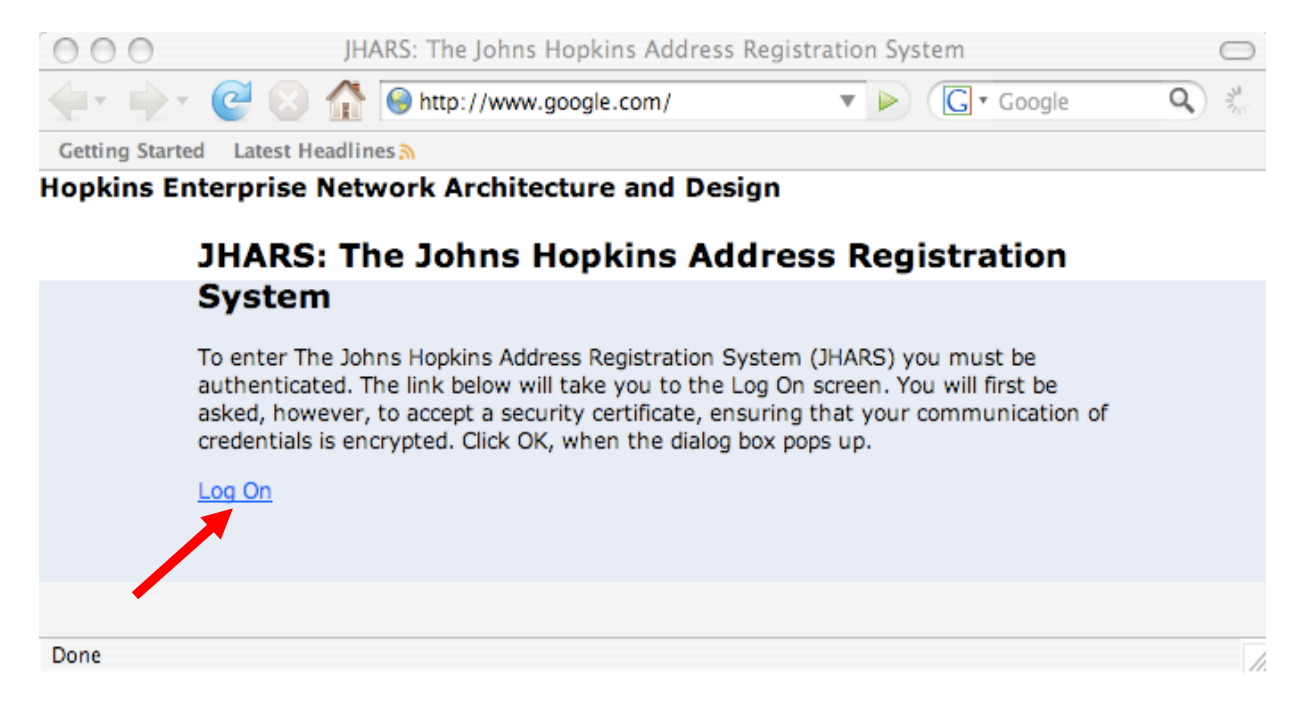

You may be prompted by multiple certificate warnings. Click **OK** to accept the certificates.

| 000                                                                                     | Johns Hopkins Enterprise Authentication - v5.1.1-25p                                                                                                    |            | $\bigcirc$ |
|-----------------------------------------------------------------------------------------|----------------------------------------------------------------------------------------------------|------------|------------|
| Getting Started Latest Headline                                                         | You have attempted to establish a connection with<br>"my.johnshopkins.edu". However, the security certificate<br>presented belongs to "portal.johnshopkins.edu". It is possible,<br>though unlikely, that someone may be trying to intercept your<br>communication with this web site.<br>If you suspect the certificate shown does not belong to<br>"my.johnshopkins.edu", please cancel the connection and<br>notify the site administrator. | G]▼ Google | Q %        |
| Login Please enter your JHED ID and First Time JHED Users Clic JHED ID: Password: Forgo | View Certificate Cancel OK d Password k Here t Password?                                                                                                    |            |            |

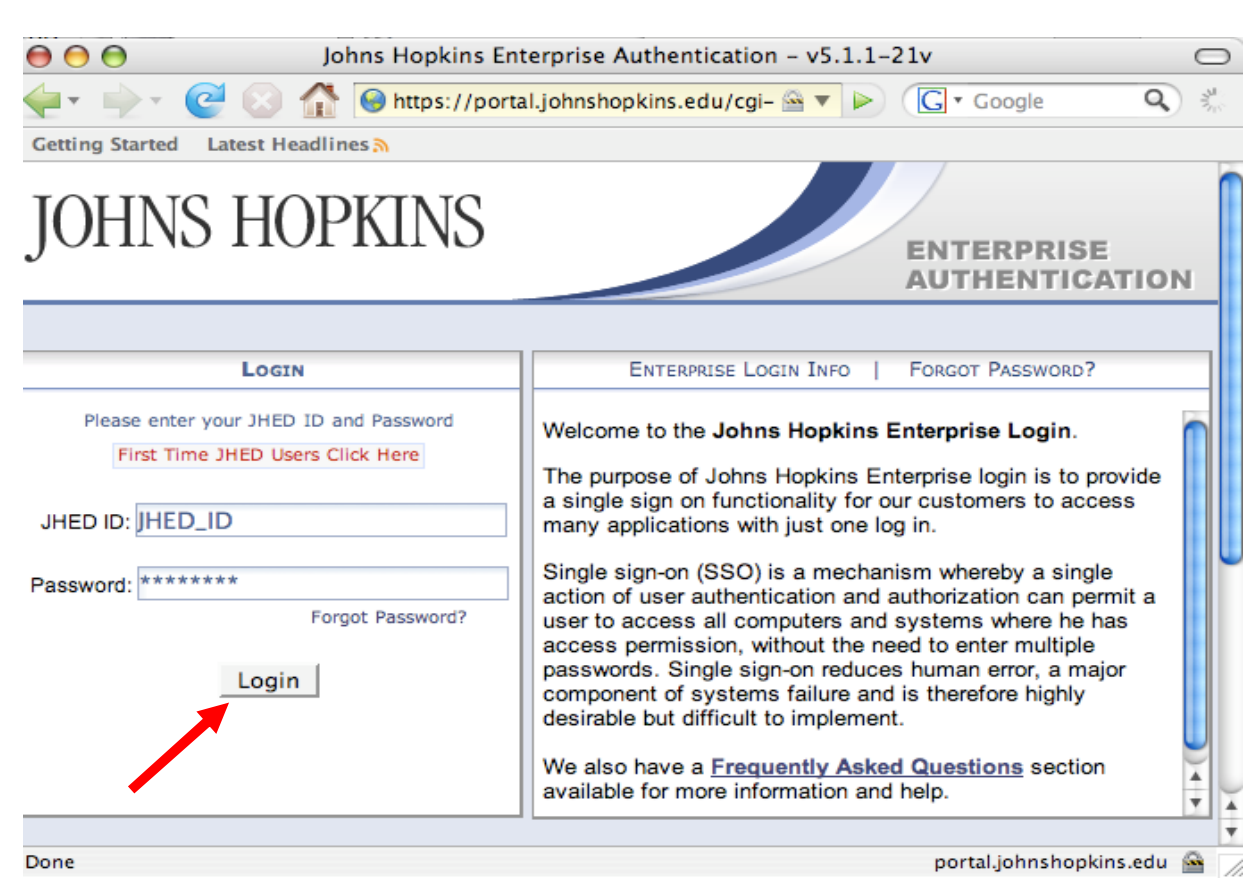

#### Step 8: Enter your JHED credentials and Click Login.

Step 9: Click Dynamic IP to register.

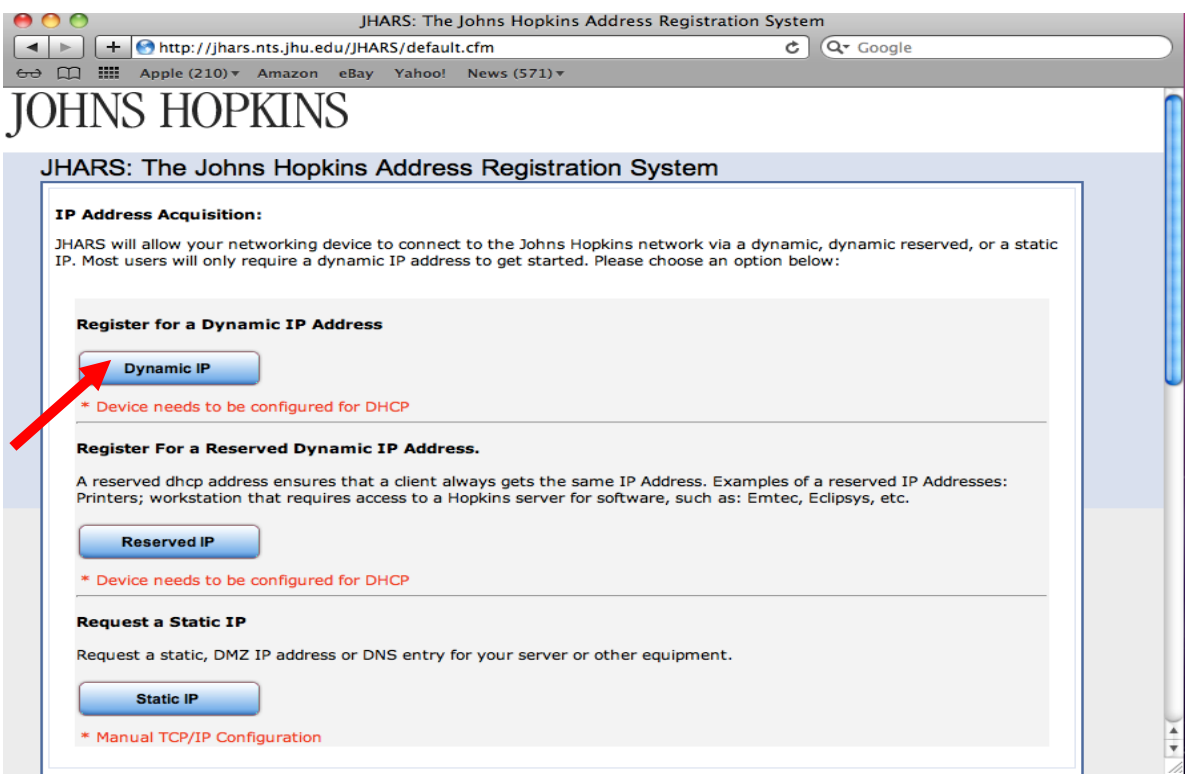

00 JHARS: The Johns Hopkins Address Registration System 🕨 🕂 🕙 http://jhars.nts.jhu.edu/JHARS/publicSignupDHCP.cfm C Q- Google 6 때 Apple (210) ▼ Amazon eBay Yahoo! News (571) ▼ OHNS HOPKINS JHARS: The Johns Hopkins Address Registration System **Register For A Dynamic IP Address** Note: 1. This is a one time registration process per system. 2. The system you are registering must be properly configured for DHCP. 3. You will be required to reboot the system after the registration process is complete. (Confirm) NOTE: Please be patient -- this process could take a few seconds to complete. Color indicates required field. You are now in Administrative Mode. Return to main menu or main admin menu. Please remember to Log Off when done.

#### Step 10: Click Confirm to conclude and submit the request.

#### Step11: Reboot your system for settings to take effect.

| 00       | ) O JHARS: The Johns Hopkins Address Registration System 🔘                                                                                                    |
|----------|----------------------------------------------------------------------------------------------------|
| <b>-</b> | r 🗼 🛛 🥑 🕼 🎯 https://jhars.nts.jhu.edu/JHARS/publicSignur 🖄 🔻 🕨 💽 🕻 Google 🔍 🐇                                                                                                    |
| Getti    | ing Started Latest Headlines 🔊                                                                                                    |
| JO       | OHNS HOPKINS                                                                                                    |
| J        | HARS: The Johns Hopkins Address Registration System                                                                                                    |
| 1        | Register For A Dynamic IP Address                                                                                                    |
|          | You must now reboot the system to complete the registration process. After reboot, you will have access to the Hopkins network. If you experience any problems, please call the Hopkins Support Center at: 410-516-HELP. |
| 1        | Return                                                                                                    |
|          | You are now in Administrative Mode.<br>Please remember to <u>Log Off</u> when done.                                                                                                    |
| Done     | ihars.nts.ihu.edu 🙆                                                                                                    |

## Where do I get additional help?

#### **Homewood Campus:**

#### **Technical Assistance (walk-up)**

Garland Hall Basement Monday - Friday 8:00 AM – 4:30 PM

#### **Contact the Support Center at:**

(410) 955-HELP [(410) 955-4357)] Johns Hopkins East Baltimore (410) 516-HELP [(410) 516-4357)] Johns Hopkins Homewood Campus (443) 997-HELP [(443) 997-4357)] Johns Hopkins Mount Washington